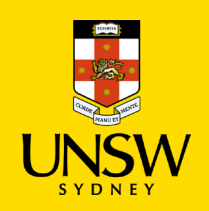

## **MSE School Printers Instructions**

To use these printers, please follow the four steps below.

- 1. Register your PIN
- Go to this website, <u>https://recharge.it.unsw.edu.au/mymonitor/</u>
- Login with your zID and zPass.
- Click on the menu sign at the top right corner

|               | Y Monitor Online Ordering 💦 Wireless Printing |                   |
|---------------|-----------------------------------------------|-------------------|
| Jane Gao      |                                               | View Statements   |
| Account       | Last Used                                     | Quota Balance     |
| UNSW zID Card | Fri 19th Feb 21 17:47:39                      | \$0.00 \$0.00     |
|               |                                               | Add Value Options |
|               |                                               | \$0.00 \$0.00     |
|               |                                               | To Pay            |
| Library Fines |                                               | Offline           |

- Click on Change Your Settings => Account PIN
- Setup your PIN
- Click on Change and the sign out.

## 2. Connect printers on your computer (Windows)

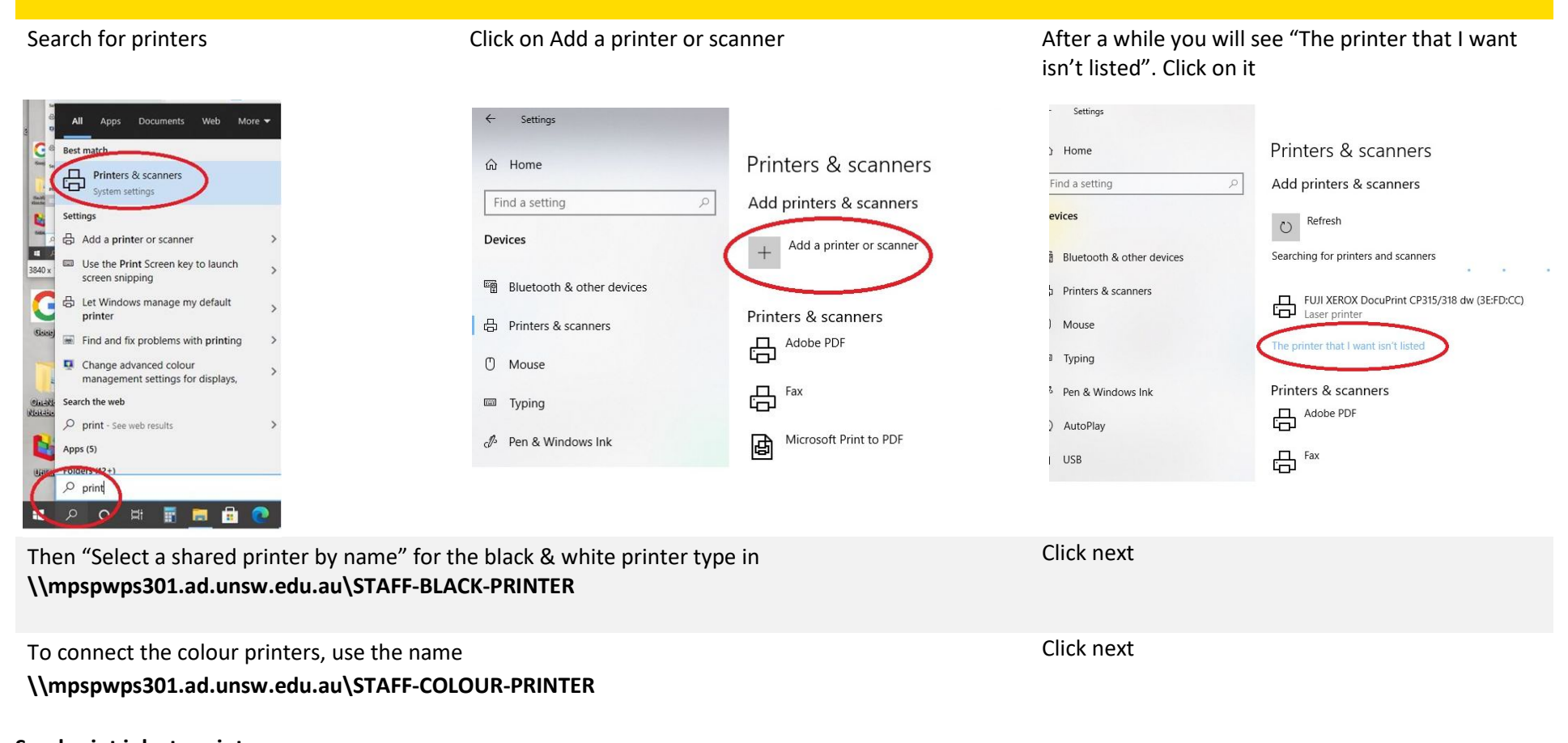

## 3. Send print jobs to printers

## 4. Collect from printers

- At the printer, tap your card and enter your pin to collect printouts.
- Please remember, the black & white printers are on Level 2 and Level 4 and the colour printers are on Level 1 and Level 3

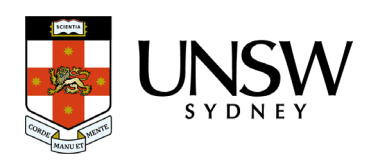